## AV Bridae Installation Guide

## Description

The Crestron® ZUMMESH-AVBRIDGE (AV Bridge) is a wireless control integration module that relays RS-232 commands from a wireless keypad to an AV controller. The AV Bridge functions:

- In a Zūm™ wireless lighting system to relay commands from a Zūm Wireless AV Keypad to the AV control system
- In an AirMedia® Presentation System to relay commands from an AirMedia Wireless Keypad to the AM-200 or AM-300 AirMedia Presentation System.

NOTE: Only one ZUMMESH-AVBRIDGE can be installed in any system.

- NOTE: When using the ZUMMESH-AVBRIDGE with an AM-200 or AM-300:
- To install, refer to the "Installation" section that follows.
- To configure, refer to the AM-200/AM-300 Product Manual (Doc. 8254) at www.crestron.com/manua

## Additional Resources

Visit the product page on the Crestron website (www.crestron.com) for additional information and the latest firmware updates. Use a QR reader application on your mobile device to scan the QR image

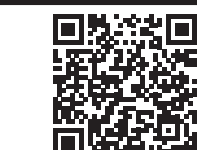

## Installation

To install the AV Bridge, do the following:

1. Mount the AV Bridge to any flat surface using three screws (not included) that are appropriate for the mounting surface

**NOTE:** For best results, position the device to avoid interference from nearby RF sources, obstructions, and metal surfaces.

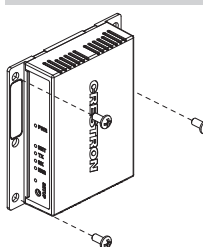

2. Make connections to the AV Bridge

NOTE: Use either the COM or COMPUTER port (not both) when connecting to the control system or computer. If both connections are made, the AV Bridge will use the **COMPUTER** port to send commands.

- **COMPUTER** provides power and communications with the controller.
- · COM provides communications with the controller
- PWR provides power to the AV Bridge when using the COM port or when power is not supplied using the **COMPUTER** port.

8.8.8

#### Connect using the COMPUTER Port

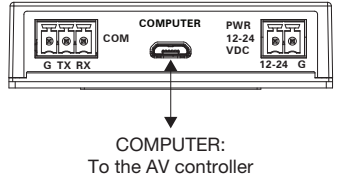

Connect using the COM and PWR Port

12-24 G

P\//R·

From power pack

(not included)

COMPUTER

# COM: RS-232 to the AV controller

#### COM port specifications:

- G<sup>.</sup> Ground
- TX: Transmit
- RX: Receive
- Default serial protocol speed: 115.2k baud (8 data bits, 1 stop bits, no flow control, no parity).

## How to Set Up a Zūm Space and Add Zūm Devices

Once all devices are physically installed in a board room or conference space, a new Zūm space can be created and devices added.

NOTE:

- Only set up one Zūm space at a time.
- For simplified setup of a Zūm space, use the Zūm app on a mobile device.

## Step 1 Create a New Zūm Space

Creating a Zūm space defines the area where the devices are located, such as a board room or conference room. A Zūm space is created with a keypad, dimmer or switch, a J-box device, or an AV Bridge.

NOTE:

- Creating a Zūm space can only be performed by one device in the space.
- A Zūm space cannot be created from a battery-powered keypad.

### To create a new Zūm space using an AC powered keypad, dimmer, or switch:

- 1. Press the bottom button 5 times
- 2. Press and hold the bottom button until the LED on the device lights. After approximately 3 seconds, the device LED begins slowly flashing. This indicates that the Zum space is now created and in Joining mode, allowing you to add devices.

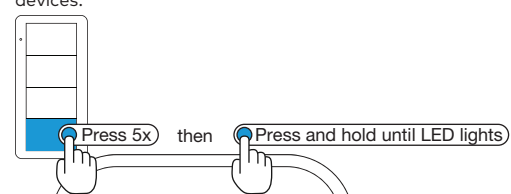

#### To create a new Zūm space using a J-box device or an AV Bridge:

- 1. Press the **SETUP** button 5 times.
- 2. Press and hold the **SETUP** button until the LED on the device lights. After approximately 3 seconds, the device LED begins slowly flashing. This indicates that the Zūm space is now created and in Joining mode, allowing you to add devices.

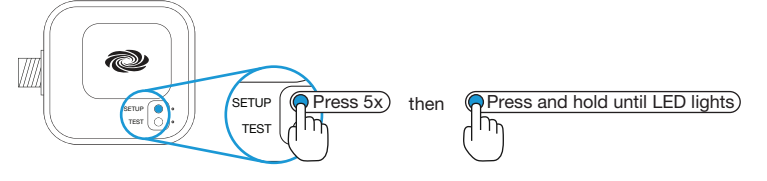

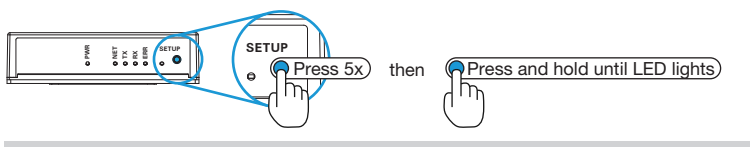

**NOTE:** The device that is used to create the Zūm space is automatically added to the space and does not need to be added in Step 2

## Step 2 Add the AV Bridge to the Zūm Space

After a new Zūm space is created, add the AV Bridge while the space is in Joining mode. NOTE

- - A Zūm mesh device can belong to only one space.
  - Joining mode ends automatically after 4 minutes.

## To add the AV Bridge.

- 1. Press the **SETUP** button 3 times.
- 2. Press and hold the **SETUP** button until the LED on the AV Bridge lights. The LED on the AV Bridge will start to flash slowly to indicate that it has joined the space.

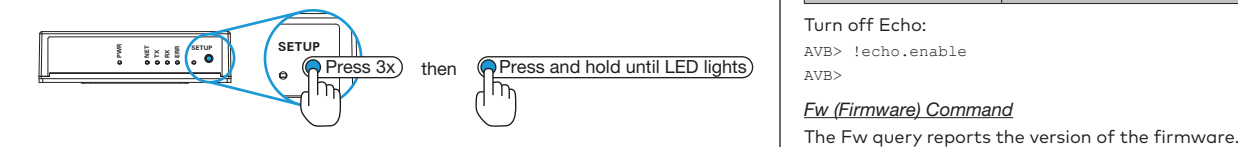

### Step 3 Complete Zūm Space Setup

To finish creating a Zūm space, press any button on a device that is part of the Zūm space to exit Joining mode.

## AV Bridge Command List

### AV Bridge Serial Protocol and Syntax

- Data packets are carriage-return delimited (Oxd) ASCII text (lines).
- All commands and responses are case insensitive.
- Line feeds (0x0a) are ignored.
- White space is not permitted in commands, except for pass-through commands.
  - The AV Bridge responds to commands with the AVB> prompt. Error messages are sent before the prompt.

  - Characters sent before the AV Bridge returns the AVB> prompt are discarded.
  - Special Characters sent to the AV Bridge:
  - ! Command: sets a value or triggers an action (e.g., lights off, recall scene, etc.) • ? Request: used to guery a value or state of a Zūm device (e.g., the dimmer level)
- \$ Pass-through command: used to invoke debug commands
  - Special Characters sent from the AV Bridge
  - ~ Response: sent in response to a command (!) or request (?)
  - ^ Feedback: sent when a condition in the room changes (e.g., scene change, occupancy change, button press, etc.). The Filter command may prevent certain feedback from being displayed.
  - \ line continuation: sent at end of a line when multiple responses are issued

#### AV Bridge IDs

The AV bridge addresses specific room devices using an AVID (AV Bridge ID). The AVID is comprised of a K (keypad) or L (load controller) and a two digit number that is assigned to the device, such as L01, L02, K01, K02, K03, etc.

**NOTE:** The leading 0 is not needed when referencing an AVID; for example, L1 or L01.

NOTE: In the commands that follow, "[id]" would be substituted with an AVID.

#### Error Responses

| <b>TI CII ·</b> |         |          |        |            | <i>c</i> |        |          |          | D · · · |
|-----------------|---------|----------|--------|------------|----------|--------|----------|----------|---------|
| The following   | error r | messaaes | can be | e received | from     | the AV | system o | r the AV | Bridae. |
|                 |         |          |        |            |          |        |          |          |         |

|                                |                       |                   | ,                                                                                                    |
|--------------------------------|-----------------------|-------------------|----------------------------------------------------------------------------------------------------|
| ERROR TYPE                     | ERROR RESPONSE        | ERROR<br>PRIORITY | COMMENTS                                                                                                    |
| Command error                  | ~error                | 1                 | Command not recognized; blank lines not treated as an error                                                           |
| Parameter error                | ~command.err.param    | 2                 | Missing or too many parameters passe<br>or an invalid AVID referenced (e.g.,<br>invalid category or two-digit number) |
| Non-existent device referenced | ~command.err.no-exist | 3                 | "command": any command referencing<br>a device by AVID                                                                |
| Parameter range<br>error       | ~command.err.range    | 4                 | Error with parameter value other than AVID                                                                            |

#### Command Line Pass-Thru Command

Commands that start "\$" are passed to the AV bridge's command line processor for low-level debugging

#### Administrator Commands

### Debug Command

The Debug command sets the debug control state. The debug state can also be queried. When the debug state changes, the feedback response is issued by the  $\ensuremath{\mathsf{AV}}$ Bridae.

| Command Format          | Command Response | Query Format | Query Response            |
|-------------------------|------------------|--------------|---------------------------|
| !debug.[enable disable] | AVB>             | ?debug       | ~debug.[enabled disabled] |

## Enable debugging:

AVB> !debug.enable

#### Echo Command

AVB>

The Echo command enables or disables the device echo. The echo state can also be queried. When the echo state changes, the feedback response is issued by the AV Bridge.

| Command Format         | Command Response                                                     | Query Format | Query Response           |
|------------------------|----------------------------------------------------------------------|--------------|--------------------------|
| lecho.[enable disable] | AVB>                                                                 | ?echo        | ~echo.[enabled disabled] |
| Notes:                 | Determines whether the device local echos the incoming character str |              |                          |

Query Response

~fw.[version]

Turn off Echo:

Query Format

Query the firmware version:

AVB> !echo.enable AVB>

2f14/

AVB>

AVB> ?fw ~fw.xxxyyyzzzz

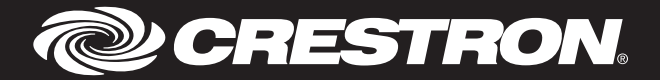

#### Reset Command

The Reset command resets the AV Bridge. When the AV Bridge is reset, a feedback response is issued by the AV Bridge.

| Command Format | Command Response                                                                                         |
|----------------|----------------------------------------------------------------------------------------------------|
| !reset         | AVB>                                                                                                    |
| Notes:         | This will reset the AV bridge. The AV bridge will respond with the ~reset confirmation before resetting. |

Reset the AV Bridge:

AVB> !reset AVB>

## SetAVID Command

The SetAVID pass-through command assigns an AVID to a device. This can be used to change an AVID when a device is replaced, or it can be used to implement preplanned AVID assignments based on the device's serial number. The -a parameter allows an AVID to be changed to another AVID. The -s parameter allows an AVID to be assigned to a device based on the device's serial number.

| Command Format                                          | Command Response                |
|---------------------------------------------------------|---------------------------------|
| \$SetAVID -a [AVID] [AVID]<br>\$SetAVID - s [SN] [AVID] | AVB>                            |
| Notes:                                                  | Permits reassignment of an AVID |

#### Replace AVID L01 with L03

AVB> \$SetAVID -a [L01] [L03]

AVB:

AVB>

Assign AVID LO4 to serial number 123456789: AVB> \$SetAVID -s [L04] [123456789]

#### DeleteDev Command

The DeleteDev pass-through command deletes a device from the AV Bridge. This can be used to free up an AVID for use by another device, or it can be used to remove a device from the system. The -a parameter allows an AVID to be removed using an AVID. The -s parameter allows an AVID to be removed from a device based on serial number.

| Command Format                               | Command Response          |  |
|----------------------------------------------|---------------------------|--|
| \$DeleteDEV -a [AVID]<br>\$DeleteDEV -s [SN] | AVB>                      |  |
| Notes:                                       | Permits deleting an AVID. |  |

#### Delete AVID L01:

AVB> \$DeleteDEV -a [L01]

AVB>

Delete the AVID from a device with the serial number 123456789: AVB> \$DeleteDEV -s [123456789]

#### AVB>

#### Zūm Network Management Functions

#### Permitjoin Command

The Permitjoin command places the room into Joining mode. The room's permitjoin state can also be queried.

| Command Format               | Command<br>Response | Query Format            | Query Response               |
|------------------------------|---------------------|-------------------------|------------------------------|
| !permitjoin.[enable disable] | AVB>                | ?permitjoin             | ~permitjoin.[enable disable] |
| Notes:                       | Joining mode aut    | omatically times out af | iter 4 minutes.              |

#### Enter Joining mode

AVB> !permitjoin.enable AVB>

#### Form Command

The Form command creates a new Zūm network

| Command Format | Command Response                                                                                                    |
|----------------|----------------------------------------------------------------------------------------------------|
| !form          | AVB>                                                                                                    |
| Notes:         | The device leaves any network and forms a new network. The response should be immediate. The form command puts the network in permit joining mode. It can use Permit Join command to disable joining immediately. If not, permit join times out. |

#### Form a new network:

AVB> !form AVB>

#### Identify Command

The Identify command identifies ac-powered Zūm devices that are part of the network by flashing their LED.

| Command Format      | Command Response          |
|---------------------|---------------------------|
| lidentify.[id stop] | AVB>                      |
| Notes:              | Times out after 3 minutes |
|                     | The stop parameter stops  |

Identify load controller with AVID I 01

AVB> !identifv.L01

#### Inin C

AVB>

| he Join commar     | d tells a device to join                                                                                                    | a Zūm network tha | t is in Joining mode.   |  |
|--------------------|----------------------------------------------------------------------------------------------------|-------------------|-------------------------|--|
| Command<br>Format  | Command Response                                                                                                    | Query Format      | Query Response          |  |
| !join              | AVB>                                                                                                    | ?join             | ~join.[success failure] |  |
| Notes:             | lotes: If the device was commanded to join a network, the ~join response appears<br>only after a success or failure. If a query was issued, the response should be<br>immediate. |                   |                         |  |
| loin a network th  | at is in Joining mode:                                                                                                    |                   |                         |  |
| AVB> !join         |                                                                                                    |                   |                         |  |
| ~join.success      |                                                                                                    |                   |                         |  |
| AAB>               |                                                                                                    |                   |                         |  |
| Request the join s | state of the device:                                                                                                    |                   |                         |  |
|                    |                                                                                                    |                   |                         |  |

~join.success

AVB>

#### Button Command

The Button response is sent in response to a button press.

| Command Format                                        | Command Response                                              | Feedback Response                             |
|-------------------------------------------------------|---------------------------------------------------------------|-----------------------------------------------|
| !button.<br>[tap hold release].<br>[button].[id].[SN] | AVB>                                                          | ^button.[tap hold release].[button].[id].[SN] |
| Notes:                                                | Button values: tap, hold, release<br>SN: serial number string |                                               |

When the AV Bridge receives information about a button 1 hold from a keypad with AVID K01, the AV Bridge sends the following response:

AVB> ^button.hold.1.K01.123456789

#### Level Command

The Level command sets the load controller level. The load controller level can also be queried. When the load controller's state changes, the feedback response is issued by the AV Bridge

| Command Format                        | Command<br>Response                                            | Query Format                                                                              | Query<br>Response   | Feedback Response For-<br>mat (filter-level == 2)                                                   |
|---------------------------------------|----------------------------------------------------------------|-------------------------------------------------------------------------------------------|---------------------|----------------------------------------------------------------------------------------------------|
| !level.[level].[id]<br>!level.[level] | AVB>                                                           | ?level.[id]<br>Cannot request<br>all dimmer<br>levels at once                             | ^level.[level].[id] | ~level.[level].[id]                                                                                 |
| Notes:                                | Level is perce<br>with or withou<br>There is no fa<br>command. | entage of max brightness (0-100),<br>but leading zeros.<br>fade time associated with this |                     | Sent in response to llevel.<br>[level].[id], llevel.[level]<br>or when changed from<br>within room. |

Establish a 50% load level for the load controller assigned to AVID LO1:

AVB> !level.50.L01

AVB> AVB> ^level.50.L01

Set all load controllers to 100 (when there are two load controllers in the room-AVID 101 and 102)

AVB> !level.100

AVB>

AVB> ^level.100.L01

AVB> ^level.100.LO2

#### Request a load level of the load controller assigned to AVID LO2: AVB> ?level.LO2

~level.74.L02 AVB>

## Filter Command

The Filter command sets the feedback message filtering. The filtering state can also be

| querieu.                                                                                                    |                                                                                          |                                    |                                     |  |
|----------------------------------------------------------------------------------------------------|------------------------------------------------------------------------------------------|------------------------------------|-------------------------------------|--|
| Command Form                                                                                                    | at Command Response                                                                      | Query Format                       | Query Response                      |  |
| !filter.[0 1 2]                                                                                                    | AVB>                                                                                     | ?filter                            | ~filter.[0 1 2]                     |  |
| Notes: Feedback messages sent for each setting:   0: Only button action messages (default) 1: Button actions and room-level state changes   2: Button actions, room level, and device level state changes 1: Button actions, room level, and device level state changes |                                                                                          |                                    | nges<br>vel state changes           |  |
| Change the fee                                                                                                    | dback message filtering                                                                  | :                                  |                                     |  |
| AVB> !filter.2                                                                                                    |                                                                                          |                                    |                                     |  |
| AVB>                                                                                                    |                                                                                          |                                    |                                     |  |
| <u>Dev Command</u>                                                                                                    |                                                                                          |                                    |                                     |  |
| The Dev commo                                                                                                    | and forms a list of all de                                                               | vices in the room                  | ۱.                                  |  |
| Query Format                                                                                                    |                                                                                          | Query Respo                        | nse                                 |  |
| ?dev                                                                                                    | ~dev.[Device ID].[status].[SN                                                            | ]                                  |                                     |  |
|                                                                                                    | or                                                                                       |                                    |                                     |  |
|                                                                                                    | ~dev.none                                                                                |                                    |                                     |  |
| Notes:                                                                                                    | Notes: Repeats the respons<br>the form Lxx and keypads for                               | e for each device wi<br>bllow Kxx. | th an AVID. Load controllers follow |  |
|                                                                                                    | For each device an individua                                                             | al response line is se             | nt.                                 |  |
|                                                                                                    | All but the last response have a line continuation character "\" at the end of the line. |                                    |                                     |  |
|                                                                                                    | If no devices exist, response is ~dev.none.                                              |                                    |                                     |  |
|                                                                                                    | SN: Serial number string                                                                 |                                    |                                     |  |
| List all devices                                                                                                    | on the Zum network:                                                                      |                                    |                                     |  |

AVB> ?dev ~dev.L01.active.123456789\ ~dev.K01.active.213456789\ ~dev.L02.missing.312456789 AVB>

#### Plug Command

The Plug command turns the plug load controller on or off. The plug load controller state can also be queried. When the plug load controller's state changes, the feedback response is issued by the AV Bridge.

| Command<br>Format                            | Command<br>Response                              | Query Format                                                                                                    | Query Response | Feedback Response<br>Format<br>(filter-level == 2)                           |  |
|----------------------------------------------|--------------------------------------------------|----------------------------------------------------------------------------------------------------|----------------|------------------------------------------------------------------------------|--|
| !plug.[on off]                               | AVB>                                             | ?plug                                                                                                    | ~plug.[on off] | ^plug.[on off]                                                               |  |
| Notes:                                       | Plug load con<br>The feedback<br>controllers tha | g load controllers cannot be individually controlled.<br>e feedback is OR'd in case there are multiple plug<br>ntrollers that get out of sync. |                | Sent in response to !plug.<br>[on off] or if change sent<br>from within room |  |
| Town on the alternative least set of the set |                                                  |                                                                                                    |                |                                                                              |  |

Turn on the plug load controllers:

AVB> !plug.on

AVB>

AVB> ^plug.on

#### Ramp Command

The Ramp command increases or decreases the dimmer levels. When the ramp state changes, the feedback response is issued by the AV Bridge.

| Command Format                                    | Command Response                                                                                                    |  |  |
|---------------------------------------------------|----------------------------------------------------------------------------------------------------|--|--|
| !ramp.[up down stop]<br>!ramp.[up down stop].[id] | AVB>                                                                                                    |  |  |
| Notes:                                            | The lights ramp using an up or down command, and then stop with a stop command. The ramp stops based on the device timeout setting or if a stop command is received. When ramping down, lights stop at their minimum level and do not turn off. |  |  |
|                                                   |                                                                                                    |  |  |

AVB> !ramp.up

AVB>

AVB> !ramp.stop

AVB>

## Federal Communications Commission (FCC) Compliance Statement

This device complies with part 15 of the FCC Rules. Operation is subject to the following conditions: (1) This device may not cause harmful interference and (2) this device must accept any interference received, including interference that may cause undesired operation CAUTION: Changes or modifications not expressly approved by the manufacturer responsible for iance could void the user's authority to operate the equipment.

NOTE: This equipment has been tested and found to comply with the limits for a Class B digital device, pursuant to part 15 of the FCC Rules. These limits are designed to provide reasonable protection against harmful interference in a residential installation. This equipment generates, uses and can radiate radio frequency energy and, if not installed and used in accordance with

the instructions, may cause harmful interference to radio communications. However, there is no guarantee that interference will not occur in a particular installation. If this equipment does cause harmful interference to radio or television reception, which can be determined by turning the equipment off and on, the user is encouraged to try to correct the interference by one or more of the following measures:

· Reorient or relocate the receiving antenna

- Increase the separation between the equipment and receiver.
- Connect the equipment into an outlet on a circuit different from that to which the receiver is connected.
- Consult the dealer or an experienced radio/TV technician for help.

#### Scenesave Command

The Scenesave command saves the current light levels as a scene

| Command Format      | Values | Feedback Response   |  |  |  |  |
|---------------------|--------|---------------------|--|--|--|--|
| !scenesave.[number] | 1-16   | ~scenesave.[number] |  |  |  |  |
|                     |        |                     |  |  |  |  |

Save the current light levels for scene 5:

AVB> !scenesave.5 AVB>

## Sync Command

The Sync command queries the system to verify that an AV Bridge is present. When the AV Bridge is booted up, a feedback response is issued by the AV Bridge.

| Query Format | Query Response                                                                    | Feedback Response                                              |
|--------------|-----------------------------------------------------------------------------------|----------------------------------------------------------------|
| ?sync        | ~sync                                                                             | ^sync                                                          |
| Notes:       | This allows the AV control system to verify that the AV bridge is up and running. | Sent after boot when AV bridge is ready to process AV commands |

Query the sync status:

AVB> ?sync

~sync AVB>

#### **Room-Level Commands**

Room-level commands send command and request commands to an entire room. Responses are sent based on the state of the room.

| Command Format        | Query Format  | Query Response        | Feedback Response<br>Format (filter-level >=1) |
|-----------------------|---------------|-----------------------|------------------------------------------------|
| !room.[Field].[value] | ?room.[Field] | ~room.[Field].[value] | ^room.[Field].[value]                          |

#### Scene Command

The Scene command sets the room lights to their scene levels. The room's current scene can also be queried. When the room's scene changes, the feedback response is issued by the AV Bridge.

| Field | Values | Query Format | Query Response | Feedback Response |
|-------|--------|--------------|----------------|-------------------|
| Scene | 1-16   | ?room.scene  | ~room.Scene.10 | ^room.Scene.10    |

Set a room-level scene to scene 1:

AVB> !room.scene.1

AVB> AVB> ^room.scene.1

Request the current scene in the room:

AVB> ?room.scene

~room.scene.#

AVB>

## Occupancy Command

The Occupancy command sets the room occupancy state for the room. The room's occupancy state can also be queried. When the room's occupancy state changes, the feedback response is issued by the AV Bridge

| Field     | Values              | Query Format    | Query Response                        | Feedback Re-<br>sponse               |
|-----------|---------------------|-----------------|---------------------------------------|--------------------------------------|
| Occupancy | Occupied,<br>Vacant | ?room.occupancy | ~room.occupancy.<br>[occupied vacant] | ^room.occupancy<br>[occupied vacant] |

Set the room as vacant:

AVB> !room.occupancy.vacant

AVB>

AVB> ^room.occupancy.vacant

Industry Canada (IC) Compliance Statement

#### CAN ICES-3 (B)/NMB-3(B)

The product warranty can be found at <u>www.crestron.com/warranty</u>.

The specific patents that cover Crestron products are listed at <u>patents.crestron.com</u>.

Certain Crestron products contain open source software. For specific information, please visit www.crestron.com/opensource.

Crestron, the Crestron logo, and Zūm are either trademarks or registered trademarks of Crestron Electronics, Inc. in the United States and/or other countries. Other trademarks, registered trademarks, and trade names may be used in this document to refer to either the

#### Occ-action Command

The Occ-action command enables or disables the occupancy action state for the room. The room's occupancy action status can also be queried. When the room occupancy action status changes, the feedback response is issued by the AV Bridge

| Field      | Values          | Query Format     | Query Response                        | Feedback<br>Response                  |
|------------|-----------------|------------------|---------------------------------------|---------------------------------------|
| Occ-action | Enable, Disable | ?room.occ-action | ~room.occ-action.<br>[enable disable] | ^room.occ-action.<br>[enable disable] |

#### Disable occupancy actions:

AVB> !room.occ-action.disable AVB> ^room.occ-action.disable

Query occupancy action status: AVB> ?room.occ-action ~room.lights.off

AVB>

AVB>

Lights Command

The Lights command toggles the lights for the room. The room's light state can also be queried. When the room light status changes, the feedback response is issued by

| the | AV | Bridge |
|-----|----|--------|
|     |    |        |

| Field  | Values  | Query Format | Query Response            | Feedback<br>Response      |
|--------|---------|--------------|---------------------------|---------------------------|
| Lights | On, Off | ?room.lights | ~room.lights.<br>[on off] | ^room.lights.<br>[on off] |

#### Enable occupancy actions:

AVB> !room.lights.on AVB> AVB> ^room.lights.on

Query lights status: AVB> ?room.lights ~room.lights.on

#### AVB>

#### Photo Command

The room's photocell value can be queried. When the room's photocell value changes, the feedback response is issued by the AV Bridge.

| Field | Values  | Query Format | Query Response            | Feedback<br>Response      |
|-------|---------|--------------|---------------------------|---------------------------|
| Photo | 0-65535 | ?room.photo  | ~room.photo.<br>[0-65535] | ^room.photo.<br>[0-65535] |

#### Query photocell level:

AVB> ?room.photo ~room.photo.6813

AVR>

#### Davlight-Action Command

The Daylight-Action command enables or disables daylighting for the room. The room's daylight-action value can also be queried. When the room's daylight-action value changes, the feedback response is issued by the AV Bridge.

| Field           | Values          | Query Format              | Query Response                                 | Feedback<br>Response                           |
|-----------------|-----------------|---------------------------|------------------------------------------------|------------------------------------------------|
| Daylight-Action | Enable, Disable | ?room.daylight-<br>action | ~room.<br>daylight-action.<br>[enable disable] | ^room.<br>daylight-action.<br>[enable disable] |

#### Enable daylight action:

AVB> !room.davlight-action.enable AVB>

AVB> ^room.daylight-action.enable

## Query daylight-action status:

AVB> ?room.daylight-action ~room.daylight-action.enable AVB>

entities claiming the marks and names or their products. Crestron disclaims any proprietary interest in the marks and names of others. Crestron is not responsible for errors in typography or photography.

This document was written by the Technical Publications department at Crestron. ©2018 Crestron Electronics, Inc

Crestron Electronics, Inc. 15 Volvo Drive, Rockleigh, NJ 07647 Tel: 888.CRESTRON Fax: 201.767.7576 www.crestron.com

Installation Guide - DOC. 7916D (2047921) 07.18 Specifications subject to change without notice.